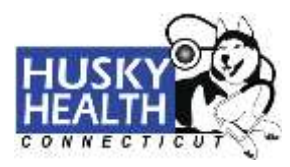

### How to Sign Up for a HUSKY Health Secure Provider Portal Account

Enter the website URL: <u>https://portal.ct.gov/husky</u> to access the public HUSKY Health Homepage, and click on "**Information for Providers**."

| COVID-19: Get the latent updates on COVID-                                                                                                    | 9 at st.gow/seemavirus. Find a vaccination site mear you at st.g                                                                                                    | ow/conidveccipe)                                                                                                    |                              |
|----------------------------------------------------------------------------------------------------|----------------------------------------------------------------------------------------------------|----------------------------------------------------------------------------------------------------|------------------------------|
| Copy Connectors Official                                                                                                    | Search Connecticut Government                                                                                                    | Margaret                                                                                                    | + Settings                   |
| HUSKY REAL HEALTH HEALTH                                                                                                    | ices<br>Ith For Connecticut Children                                                                                                    | n & Adults                                                                                                    | ele,                         |
| **Connecticut Medicaid (HUSKY A, C and D<br>appointments with 40 hours' mitter timing<br>should call the Veys Contact Center at 855-4<br>For special information and resources for<br>www.ct.gov/husky/covidinfoformembers.<br>www.ct.gov/husky/covidinfoformembers.<br>www.ct.gov/husky/covidinfoformembers.<br>www.ct.gov/husky/covidinfoformembers.<br>www.ct.gov/husky/covidinfoformembers.<br>http://www.ct.gov/husky/covidinfoformembers.<br>the conservation participation of the second<br>control of the second second second second second<br>continued enviolment status.** | a) members can receive free rides to and from their schedule<br>Veys, the state contractor for non-emergency metical transport<br>70-7550 (tol) free). HUSKY Health members about corenavirus (COVID-19), inclus<br>For special information for HUSKY Health providers, please v<br>ended automatically for the duration of the public health emerg<br>We are automatically extending your coverage as part of the<br>powrage will be extended, if you get a renewal form we ask th<br>upprecisite your patience as we work to emsure our systems a | d COVID-19 vaccination<br>atom. Members when need a<br>sting the Nume Helpline,<br>rest<br>ency, as long as you are a<br>State of Connecticut's resp<br>at you complete it in order<br>me updated to reflect your | ride<br>Ionie III.<br>Fo get |
| Characterizer ( HUSKY Health For Connecticut Cholmen & Adult                                                                                                    |                                                                                                    |                                                                                                    |                              |
| How to Qualify >                                                                                                    | Most Popular                                                                                                    |                                                                                                    |                              |
| Ном то Аррју >                                                                                                    | Medicaid Coverage for Uninsured During COVID-1                                                                                                    | 9 emergency                                                                                                    | 2                            |
| Benefit Overview                                                                                                    | Continued Coverage of Services for Gender Identit                                                                                                    | y and Transition                                                                                                    | 2                            |
| Behavioral Health                                                                                                    | Getting Your Federal Stimulus CheckGuick Links                                                                                                    |                                                                                                    | 3                            |
| Dental >                                                                                                    | HUSKY Heelth and IRS Form 1095-B                                                                                                    |                                                                                                    | 3                            |
| Pharmacy >                                                                                                    | Find Out How to Qualify                                                                                                    |                                                                                                    | \x                           |
| Search HUSKY Health For Connecticut                                                                                                    | Information for Members                                                                                                    |                                                                                                    | 13                           |
| The Conserved D                                                                                                    | Information for Providers                                                                                                    |                                                                                                    |                              |
| 10 M 10 M                                                                                                    | What Are the Health Care Benefita?                                                                                                    |                                                                                                    | 3                            |
|                                                                                                    | access health CT                                                                                                    | R G                                                                                                    |                              |
| For Members<br>Normarikon and Member Login                                                                                                    | Access Health CT<br>For online application to HUSKY A. B, or D<br>coverage for children parents/caretaker<br>relatives, or adults without micer children                                                                                                    | roviders<br>Son and Provider Login                                                                                                    | 1                            |

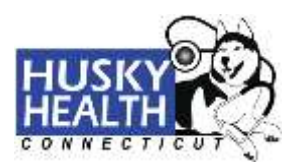

You are now on the public HUSKY Health provider homepage.

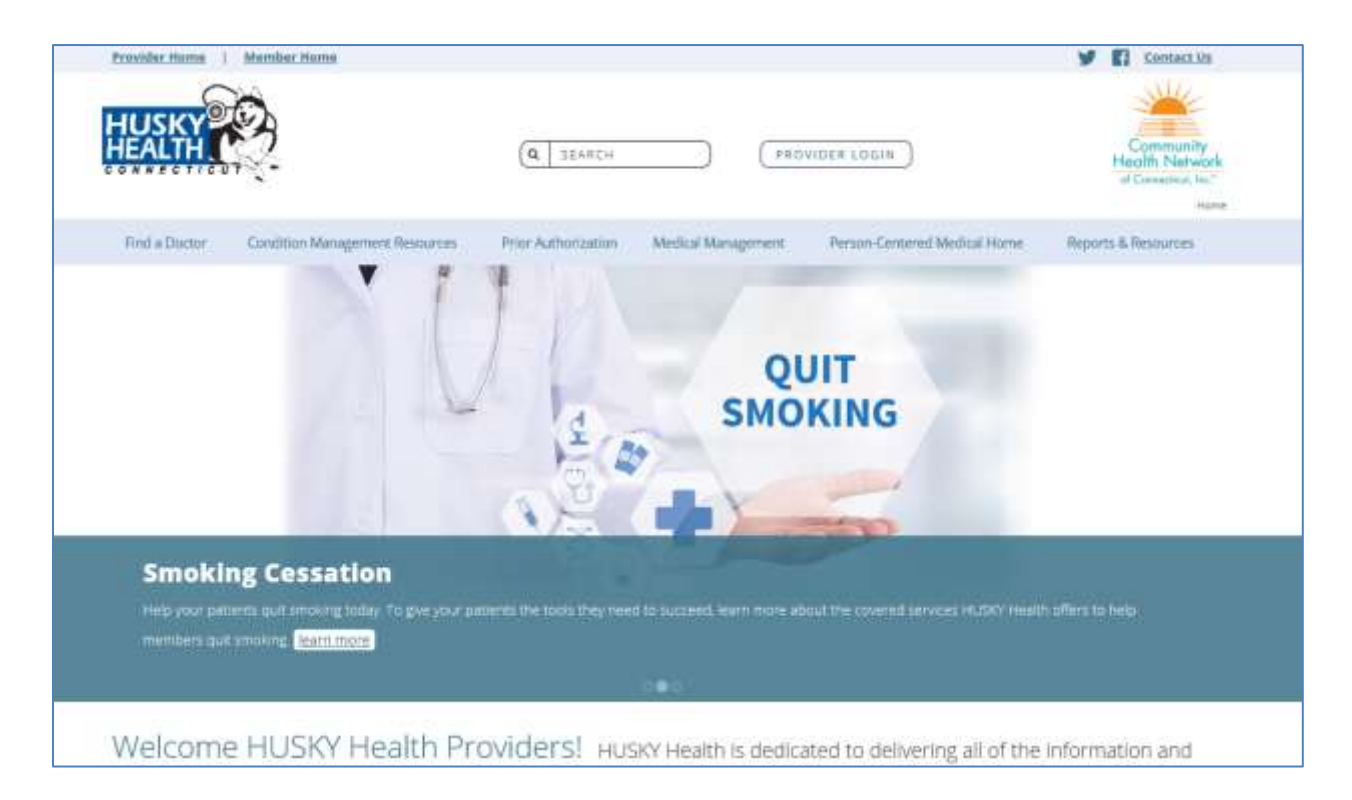

Select the "Provider Login" button to access the secure HUSKY Health provider web portal.

| Provider Hume   | Member Home                    |                     |                    | V Contact Us                                        |
|-----------------|--------------------------------|---------------------|--------------------|-----------------------------------------------------|
| HUSKY<br>HEALTH |                                | (A) SEARCH          |                    | Community<br>Health Network<br>of Consentant, Inc." |
| Find a Doctor   | Condition Management Resources | Prior Authorization | Medical Management | me Reports & Resources                              |

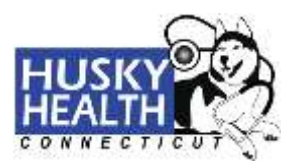

### HUSKY Health Secure Provider Login:

| userfatte:                                                                                                    | Of Connection And                                                                                                    |
|----------------------------------------------------------------------------------------------------|----------------------------------------------------------------------------------------------------|
| 1                                                                                                    | Password requirements are as follows:                                                                                                    |
| penumorit.                                                                                                    | <ul> <li>A password should be a manimum of 8 characters long, and<br/>contain at least 1 letter, 1 digit, and 1 special character.<br/>Special characters that are allowed 7.5 **()+=[]([)(7,</li> </ul> |
| Click tere to orsale your user account.                                                                                                  | The username should not be a part of the password     A changed pasaword should not be the same as any of the test     to passwords used on the account                                                  |
| If you forgot your usermanie or passesord, dick here                                                                                     |                                                                                                    |
| You can also download the "Hare to Sign Up for a HURRY" Became<br>Broudde: Porte: Account" cruz, to welk you through the set-up process. | Please note: You will be required to change your painword every<br>00 mays                                                                                                    |
|                                                                                                    | If you have any questions, email us at web support or call us at<br>5.577.006.5172.9-Monday through Finlay 0.00 a.m 4.90 p.m.                                                                            |
| //Condense Provid/Infor                                                                                                    | Westweek Accumulated Solicy                                                                                                    |

For existing users, enter your "username" and "password" and click "Login."

If you are an existing user and you have forgotten your username or password, choose "**click here**" to retrieve your information via the email address associated with your account.

If you are a new user, choose "Click here to create your user account."

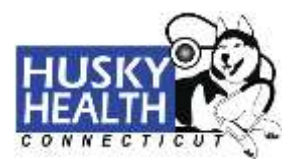

#### New User:

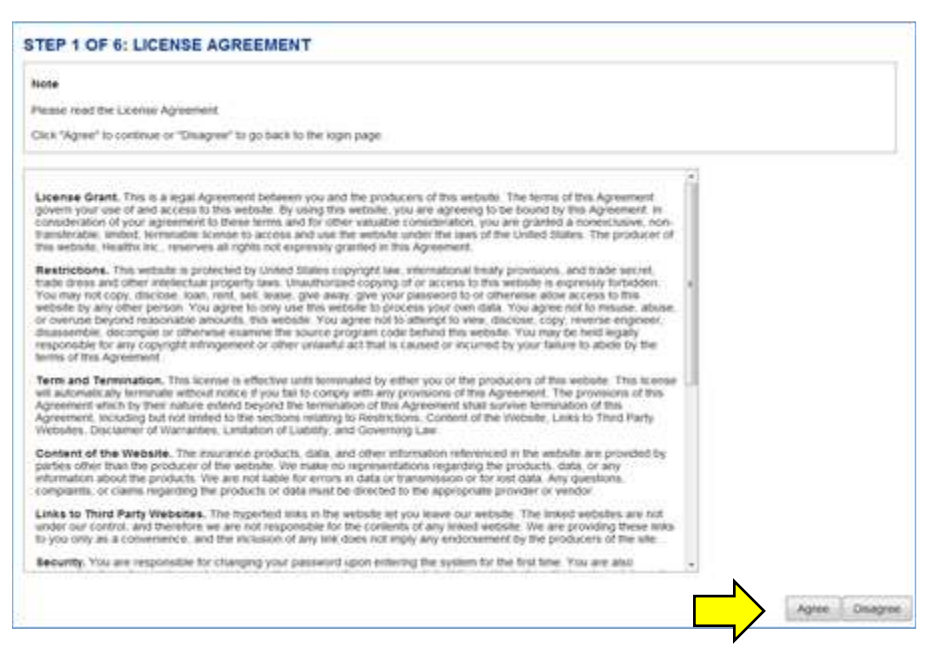

Choose the "Agree" button at the bottom of the License Agreement page to proceed to Step 2.

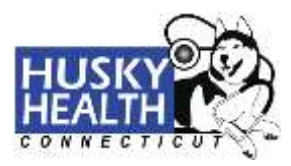

| Note                                                                                                    |                                     |  |
|----------------------------------------------------------------------------------------------------|-------------------------------------|--|
| Fields indicated with a * are                                                                                                    | e required.                         |  |
| Enter the official name of th                                                                                                    | he user signing up for the account. |  |
| Address should be the prac                                                                                                    | rtice/facility address              |  |
| Address should be the pro-                                                                                                    | country indicess.                   |  |
| First Name:                                                                                                    |                                     |  |
|                                                                                                    |                                     |  |
| Last Name:                                                                                                    |                                     |  |
| Address Line 1                                                                                                    |                                     |  |
| Auguess price 1.                                                                                                    |                                     |  |
| Line 2:                                                                                                    |                                     |  |
|                                                                                                    |                                     |  |
| City:                                                                                                    |                                     |  |
|                                                                                                    |                                     |  |
| State:                                                                                                    |                                     |  |
| Zip:                                                                                                    |                                     |  |
| and the second second se |                                     |  |
| Country:                                                                                                    |                                     |  |
| United States 💌                                                                                                    |                                     |  |
| Contact Phone:                                                                                                    |                                     |  |
| Decadment                                                                                                    |                                     |  |
| veparanent.                                                                                                    |                                     |  |
| Practice Name                                                                                                    |                                     |  |
|                                                                                                    |                                     |  |

Create a user account. When completed, choose "Next."

The "**Personal Information**" fields reflect the information of the user that will be logging into the website. This is not necessarily the provider.

The "First Name" and "Last Name" fields are required to proceed. This is the person completing the user signup.

"Address Line 1" is required, but "Address Line 2" is optional. Please list your office location.

"City," "State," and "Zip" are required fields. "Country" is also required, but is defaulted to "United States."

"Contact Phone" is required and must be in ###-#### format.

"Department" is not a required field to proceed, however "Practice Name" is required.

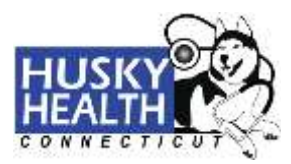

To view the list of providers associated by Tax ID, first enter a valid Provider Tax ID Number (TIN) and click **"Search."** Newly enrolled CMAP providers will appear within 72 hours from the time that the enrollment information is received and processed from DXC.

| STEP 3 OF 6: ADD PROVIDER |  |
|---------------------------|--|
| Provider Search           |  |
| *Provider Tax ID Number   |  |
| -                         |  |
| bearch                    |  |

Choose the provider(s) you would like to add to your account by clicking in the box next to their name(s). Alternatively, clicking the "**Select All Providers**" button selects all providers associated with the Tax ID.

Confirm the selected providers by clicking "Add Providers."

| Search lelect Providers                    |                            |                                         |
|--------------------------------------------|----------------------------|-----------------------------------------|
| Search elect Providers Select As Providers |                            |                                         |
| Search elect Providers Search AF Providers |                            |                                         |
| elect Providers                            |                            |                                         |
| Select AFProviders                         |                            |                                         |
| Select All Providers                       |                            |                                         |
|                                            |                            |                                         |
| Practice Name OR Facility Name Address     | Individual Medicaid Number | Group Medicard Number                   |
| Add Providers                              |                            |                                         |
|                                            |                            |                                         |
| $\wedge$                                   |                            | all all all all all all all all all all |

A provider confirmation page will be displayed showing the selected providers. Review the list to ensure all appropriate providers have been selected. Once reviewed, click "Add Providers."

| ease Confirm P           | roviders |                     |                |
|--------------------------|----------|---------------------|----------------|
| ractice Name OR Facility | Address  | Individual Medicaid | Group Medicaid |
| ame                      |          | Number              | Number         |

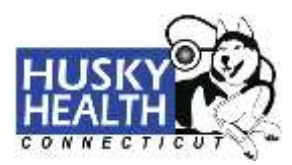

You will see the providers you have chosen to add to your account listed beneath "Added Providers."

|   | STEP 3 OF 6: ADD PROVIDER                  |                 |
|---|--------------------------------------------|-----------------|
| _ | Provider Search<br>Provider Tax ID Number: |                 |
| 7 | Search                                     |                 |
|   | Added Providers                            |                 |
|   | Provider Tax ID Numbers                    |                 |
|   | Provider TIN xxxxx7230                     | Remove Provider |
|   |                                            |                 |

You can add another provider by entering another Tax ID and repeating the steps outlined above, or click "**Next**" to continue.

Identify the role of the person who is completing the sign-up process by selecting the appropriate value from the drop-down. Then click "**Next**" to continue.

| STEP 4 OF 6: ADDITIONAL IN<br>Tam a(n) | FORMATION                                      |          |      |        |
|----------------------------------------|------------------------------------------------|----------|------|--------|
| Please Select<br>Office Manager        |                                                |          |      |        |
| Nurse/Medical Assistant                |                                                | Previous | Next | Cancel |
| Other                                  | Disclamer Privacy Policy Website Accessibility | Policy   |      | ē.     |

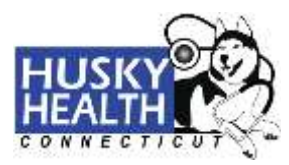

#### How to Create a "Username" and "Password"

The following fields must all be completed:

The "Username" will become the Account ID that is used to identify this Provider Portal Account.

The "Email Address" is the email of the person setting up the account.

"Password" must be a minimum of 8 characters, contain at least 1 letter, 1 digit, and 1 special character\*.

\*Special characters that are allowed: ! \* ( ) \_ - = [ ] { } / , .? The username should not be part of the password.

"Secret Question" is a drop-down list that is associated with a "Secret Answer" for password recovery.

| Note                                                            |                                                                                                    |                               |
|-----------------------------------------------------------------|----------------------------------------------------------------------------------------------------|-------------------------------|
| Username: Your Username mu                                      | t be at least 3 characters in length and start with a lefter. Characters accepted are alph                                                                                    | ia-numeric, (dol), -(dash) an |
| E-Mail Address: Please enter<br>to notify you when certain even | pur full business email address for the practice/facitity. This site requires a valid email an<br>happen, such as when a reply is sent to a submitted Online Service Request. | ddress. Your email address w  |
| If you do not have an email add                                 | ess, you may create a free account by going to Yaboo or Ginal                                                                                                    |                               |
| Password: Must be at least 8 c                                  | aracters in length. Characters accepted are: alpha-numeric and these special character                                                                                        | 四145%&*@-117/+                |
| Secret Question/Answer: En                                      | r a secret question and answer only you know so you may retrieve your password shou                                                                                           | ld you torget it.             |
| "Usemame:                                                       |                                                                                                    |                               |
| 2000-040-040                                                    |                                                                                                    |                               |
| E-mail Address.                                                 |                                                                                                    |                               |
| "Confirm E-mail Address                                         |                                                                                                    |                               |
| Password.                                                       |                                                                                                    |                               |
| "Confirm Passworld                                              |                                                                                                    |                               |
| "Secret Question                                                |                                                                                                    |                               |
| Select Secret Question                                          |                                                                                                    |                               |
| "Secret Answer.                                                 |                                                                                                    |                               |
|                                                                 |                                                                                                    |                               |
|                                                                 |                                                                                                    | Previous                      |

#### \*\*\*NOTE\*\*\*

If you are a primary care provider or a usual source of care provider, you can request access to view reports on your attributed members by clicking on the "**Patient Reports**" tab on the "**Home Page**," and completing the online registration form.

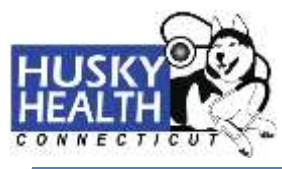

| lote                         |                                  |                             |                        |  |  |
|------------------------------|----------------------------------|-----------------------------|------------------------|--|--|
| lease review the information | n provided. If correct, click "F | Finish". If not, click "Pre | vious" to make changes |  |  |
| Username:                    | 51                               |                             |                        |  |  |
| First Name:                  |                                  |                             |                        |  |  |
| Last Name:<br>Jail Address   |                                  |                             |                        |  |  |
| Address:                     |                                  |                             |                        |  |  |
| Phone:                       |                                  |                             |                        |  |  |
| actice Name:                 |                                  |                             |                        |  |  |
| TIN                          |                                  |                             |                        |  |  |
|                              |                                  |                             |                        |  |  |

Verify your information is correct and click "**Finish**" to complete the signup process for your account setup. At this point, you have successfully set up your user account. If the information is incorrect, click "Previous" and correct your information.

If you should have any questions or concerns completing this information, please contact the Web Support Help Desk at 877.606.5172 during the hours of 9:00 a.m. - 4:00 p.m. EST, Monday through Friday.